## 出荷残照会の操作説明書

## 1. ログイン画面

お客様用のユーザーID とパスワードを入力して Enter キーを押していただくか「ログインする」ボタンをクリックします。

ログインできなかった場合は、ユーザーID またはパスワードの上にマウスカーソルを置くとメッセージが表示されるので、ご確認ください。

※当システムの情報は毎日更新しておりますが、更新中はメンテナンス中のメッセージを表示すると共に情報の不整合を防ぐためにシステムにログインできない

か、ログインしていても操作を行うとログアウトされますので、ご了承ください。

※お客様のユーザーIDとパスワードについては山喜農園までお問い合わせください。

| P 出荷碑昭会 X           |                       |     | _ |                                |
|---------------------|-----------------------|-----|---|--------------------------------|
| ← → C fi ] ymk/auth |                       | ☆ = |   | メンテナンス中の画面                     |
|                     | 操作説明書PDFのダウンロードはこちらから |     |   | 操作説明書PDFのダウンロードはこちらから          |
|                     |                       |     |   | ただいまメンテナンス中です。<br>しばらくお待ちください。 |
|                     | ログインする                |     |   | ユーザーロ パスワード                    |
|                     |                       |     |   | ログインする                         |
|                     |                       |     |   |                                |
|                     |                       |     |   |                                |
|                     |                       |     |   |                                |

2. メニュー画面

ログインするとお客様が照会できるメニューが表示されます。

|                              | (ア) 出荷残照会                  |
|------------------------------|----------------------------|
| ← → C     ↑     □     ymk/dp | お客様からご注文をいただいた商品を輸入・国      |
| テスト農園 様向け <b>各種照会メニュー</b>    | 産、年式で抽出し、当社の在庫コード順に出荷      |
|                              | 数と出荷残数等を照会します。             |
| 出荷残照会                        |                            |
| プロフィール編集                     | (イ) プロフィール編集               |
|                              | お客様のログインパスワードとログイン後の表      |
|                              | 示名称を変更します。                 |
|                              |                            |
|                              | (ウ) ログアウト                  |
|                              | 出荷残照会からログアウトします。           |
|                              |                            |
|                              | メニュー以外の画面では、画面上部の MENU から切 |
|                              | り替えできます。                   |
|                              |                            |
|                              |                            |
|                              |                            |

3. 出荷残照会

## 出荷残照会は画面上部の日時時点の情報を照会します。

| 輸入品 🔻           | 2010年産 🔻     | すべて        | の産地   |          | •        |        |       |                    |       |           |  |
|-----------------|--------------|------------|-------|----------|----------|--------|-------|--------------------|-------|-----------|--|
| 在庫コード           | 商品名          |            |       | 納期       | 受注日      | 受注№    | 出荷予定数 | 出荷數                | 出荷予定残 | 取次得意先     |  |
| 110123-12540016 | セッポノーズ       | 63,010     | 1825  | 110105   | 100504   | 205887 | 150   | 150                | 0     | NEAL BEE  |  |
| 110140-05408010 | 87-037-      | 634610     | 1820  | 110805   | 100418   | 213628 | 2,400 | 2,400              | 0     | NEAL BEE  |  |
| 110140-10880816 | 75-0-97-     | #ALG IV    | 1518  | 110805   | 100419   | 203600 | 5,000 | 5,000              | 0     | NEAL BRE  |  |
| 10140-10080014  | 250.92-      | 631.0 W    | 1018  | 110805   | 100419   | 203600 | 5,000 | 0                  | 5,000 | NEAL BOX  |  |
| 10140-11400014  | 82-01526     | 60.1.5 W   | 1415  | 110205   | 10107108 | 206894 | 3,000 | <mark>3,000</mark> | 0     | NRAL BEE  |  |
| 10140-12480016  | 87-01576     | 60.14.017  | 1018  | 110805   | 1017108  | 201686 | 400   | 400                | 0     | NEGIL BEE |  |
| 10140-11400016  | 87-01526     | #ALG #     | 10.10 | 110805   | 10127-04 | 206695 | 1,600 | 200                | 1,400 | NOAL BEE  |  |
| 10140-10500014  | 870190736    | 6.51.0 H   | 1415  | 110205   | 1007/08  | 206696 | 3,000 | 3,000              | 0     | NEAL BOX  |  |
| 10140-1250014   | 82(1)/+(7)8  | 60.1.5 W   | 10.10 | 110605   | 10127-08 | 204687 | 400   | 400                | 0     | NEAL BEE  |  |
| LISTAD-COMMENT  | 87(0)/6(7)8  | 60.14.0 10 | 1018  | 110805   | 1017108  | 208687 | 1,600 | 200                | 1,400 | NTOIL BEE |  |
| 10222-06108816  | 5-479        | N2OR P     | 1518  | 10/11/01 | 1010325  | 202548 | 200   | 200                | 0     | NEAL BRE  |  |
| 110222-06130816 | 549          | NOR P      | 1018  | 101101   | 100418   | 203014 | 1,200 | 1,200              | 0     | NRAL BEE  |  |
| 110223-00300010 | 17%4         | NORW       | 1825  | 101101   | 1010328  | 202547 | 0     | 0                  | 0     | NEAL BEE  |  |
|                 | ~C411023PU08 | CHORP      | 1820  | 101101   | 101325   | 202545 | 2,100 | 2,100              | 0     | NESI BEE  |  |

(ア) 抽出条件について

- 輸入品・国産品(必須選択)
   輸入品または国産品を抽出して表示します。
  - 2 年産(必須選択)
     何年産を抽出して表示します。

③ 産地(任意選択)
 産地で抽出して表示します。

## (イ) 表示項目について

| 1          | 在庫コード | - | 当社の管理コード    |
|------------|-------|---|-------------|
| 2          | 商品名   | - | 在庫コードの商品名   |
| 3          | 納期    | _ | ご注文時の納期     |
| 4          | 受注日   | _ | ご注文を受けた日    |
| 5          | 受注No. | _ | 当社の受注管理番号   |
| 6          | 受注残   | _ | 受注に対する受注残   |
| $\bigcirc$ | 出荷予定数 | _ | 出荷予定数       |
| 8          | 出荷数   | _ | 出荷予定に対する出荷数 |
| 9          | 出荷予定残 | _ | 出荷予定に対する出荷残 |

4. プロフィール編集

お客様のログインパスワード及び画面上部に表示されるお客様の名前を変更できます。

|                          |                                                      | (ア)新しいパスワード(必須入力)                                                                                                    |
|--------------------------|------------------------------------------------------|----------------------------------------------------------------------------------------------------|
|                          | ☆ =                                                  | (イ) 確認用パスワード(必須入力)                                                                                                    |
|                          |                                                      | 新しぃパスワードと同じ文字を入力します。                                                                                                    |
|                          |                                                      | 利用可能な文字は、半角数字と半角英大小文字、                                                                                                    |
| ·····                    |                                                      | 半角記号「!#\$%&?-=_」です。                                                                                                    |
| ※新しいパスワードと同じ文字を入力してください。 |                                                      | (ウ)表示名称(必須入力)                                                                                                    |
| テスト農園                    |                                                      | 画面上部に表示するお客様の名称を入力しま                                                                                                    |
| 変更する                     |                                                      | <b>ब</b> .                                                                                                    |
|                          |                                                      |                                                                                                    |
|                          |                                                      | 入力したパスワードは、次回ログイン時より有効にな                                                                                                    |
|                          |                                                      | ります。                                                                                                    |
|                          |                                                      |                                                                                                    |
|                          |                                                      |                                                                                                    |
|                          |                                                      |                                                                                                    |
|                          |                                                      |                                                                                                    |
|                          |                                                      |                                                                                                    |
|                          |                                                      |                                                                                                    |
|                          | ※新しいパスワードと同じ文字を入力してください。         テスト 鼻圏         変更する | <ul> <li>□ □ ×</li> <li>□ □ ×</li> <li>□ ×</li> <li>□ □ ×</li> <li>□ ×</li> <li></li></ul> |